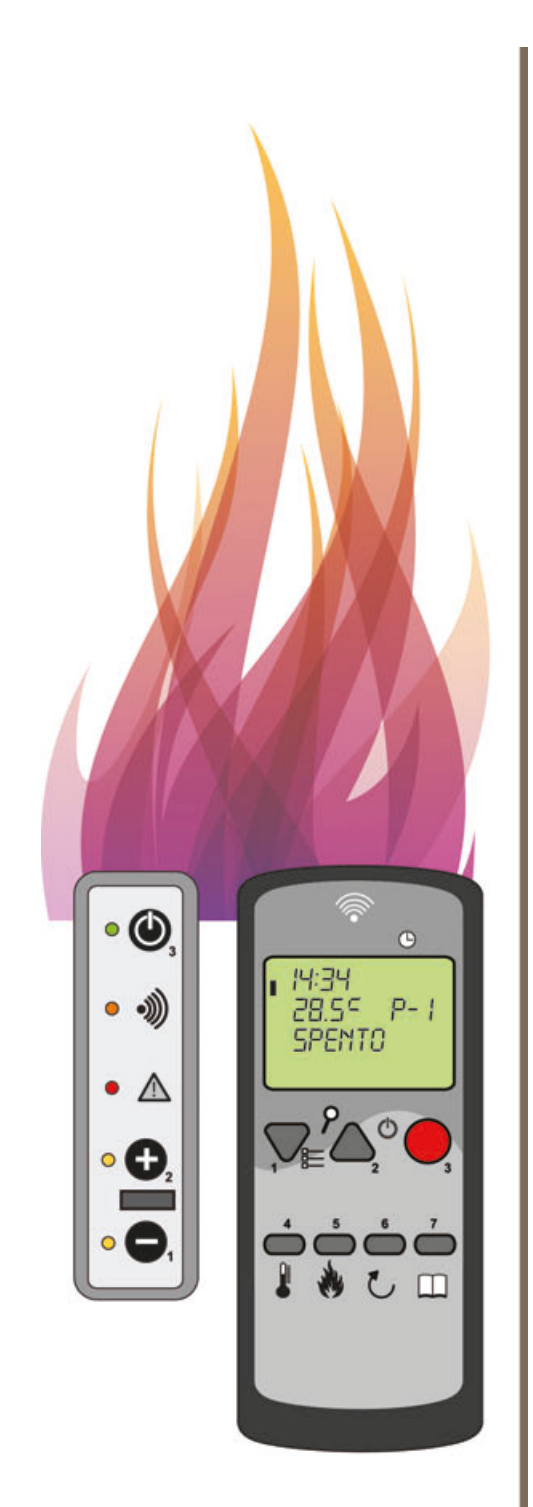

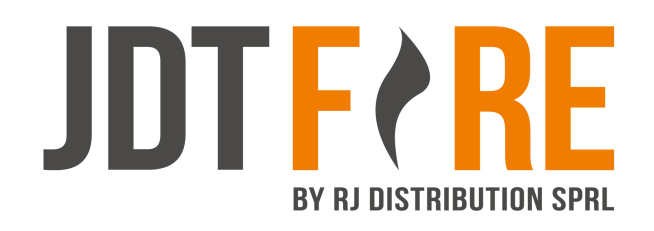

)

# FR

Notice d'utilisation pour appareils à granules **Télécommande Radio** Ce document est partie intégrante du produit (01/07/2014)

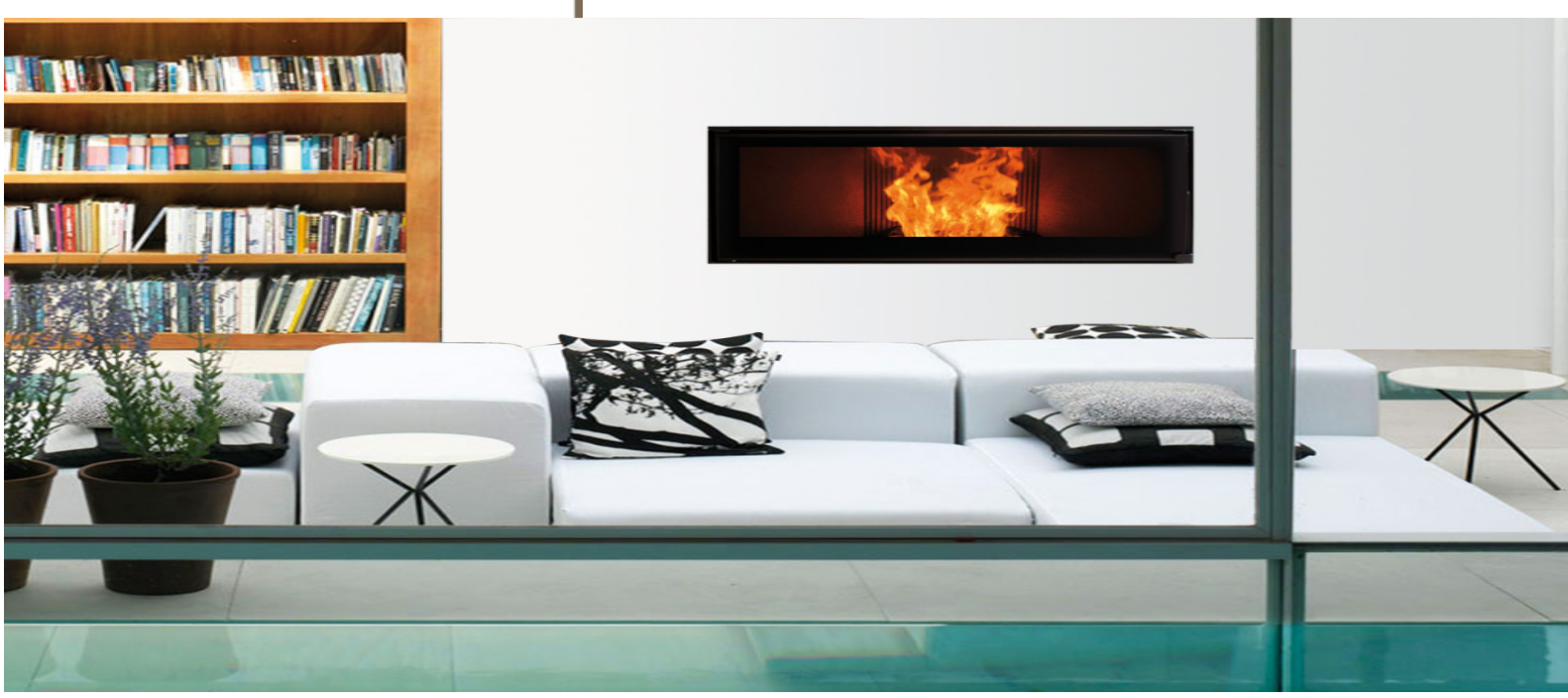

#### **Sommaire FRANÇAIS**

| NOUVELLES: ACTIVE LE RÉTROÉCLAIRAGE DE TÉLÉCOMMANDE RADIO         | 42 |
|-------------------------------------------------------------------|----|
| 1. DESCRIPTIF DE LA TELECOMMANDE                                  | 43 |
| 2. MENUS & FONCTIONS                                              | 44 |
| 3. MENU 02 – REGLAGE HORLOGE & DATE                               | 45 |
| 4. MENU 03 – PROGRAMMATION HEBDOMADAIRE                           | 45 |
| 5. MENU 04 – SELECTION DE LA LANGUE                               | 47 |
| 6. MENU 05 – SELECTION SONDE                                      | 47 |
| 7. MENU 06 – STAND BY OU STOP & GO                                | 48 |
| 8. MENU 07 – RONFLEUR – BIP                                       | 48 |
| 9. MENU 08 – CHARGEMENT INITIAL                                   | 48 |
| 10. MENU 09 – ETAT POELE                                          | 49 |
| 11. MENU 10 – CENTRE TECHNIQUE                                    | 49 |
| 12. MENU 11 – REGLAGES INSTALLATEUR                               | 49 |
| 14. ALLUMAGE                                                      | 49 |
| 15. PROGRAMMATION DE LA TEMPERATURE AMBIANTE                      | 50 |
| 16. PROGRAMMATION DE LA PUISSANCE                                 | 50 |
| 17. CONTROLE DE LA TEMPERATURE DE L'EAU                           | 50 |
| 18. ARRET DE L'APPAREIL                                           | 51 |
| 19. MODIFICATION DE LA FREQUENCE DE LA RADIO                      | 51 |
| 20. CONNECTION DE TELECOMMANDE SUR L'APPAREIL                     | 52 |
| 21. INSTRUCTIONS POUR L' UTILISATION DU PANNEAU ARRIERE D'URGENCE | 52 |
| 22. DYSFONCTIONNEMENT: MESSAGES D'ERREURS                         | 53 |

# FR Nouvelles: active le rétroéclairage de Télécommande Radio

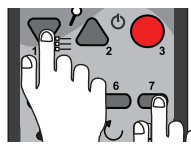

1) Appuyer simultanément sur les touches 1 & 7.

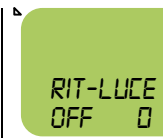

2) Affiche la valeur par défaut de 0 (éteint).

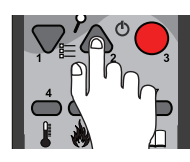

3) Appuyez sur la touche 2 pour changer les secondes d'éclairage.

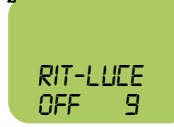

 Jusqu'à un maximum de 9.

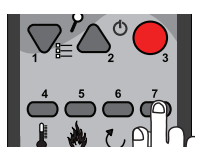

5) Appuyer sur bouton 7 pour confirmer.

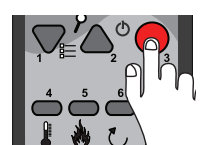

6) Appuyer sur bouton 3 pour retourner au menu

#### 1. DESCRIPTIF DE LA TELECOMMANDE

Présentation type de l'écran de la télécommande : La télécommande a une portée maximale de 7 à 8 mètres :

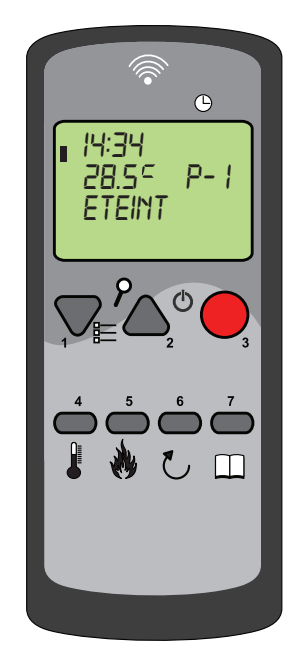

 $\rightarrow$  Touche 1  $\nabla$  - Bouton de navigation Permet de baisser la puissance et la température. Permet de naviguer à l'intérieur des menus. > Touche 2 A - Bouton de navigation Permet d'augmenter la puissance. Permet de naviguer à l'intérieur des menus. > Touche 3 💛 - Bouton ON-OFF et BACK Une pression d'environ 3 secondes permet l'allumage ou l'extinction de l'appareil. Une simple pression permet de retourner à la fonction précedente. > Touche 4 🔲 - Bouton SET. TEMPERATURE AMBIANTE Permet de régler la température ambiante de la pièce. Permet de régler la puissance de l'appareil en mode manuel de 1 à 5. Permet d'établir la température souhaitée en pressant les boutons 1 et 2. Permet d'accéder aux différents menus : utiliser les touches 1 et 2 pour naviguer dans les menus. Appuyer de nouveau sur le bouton 7 pour entrer dans le menu spécifié; pour valider votre choix, appuyer sur le bouton 3.

Affichage écran appareil hydro

#### <u>> Ecran</u> Affichage à l'écran appareil air

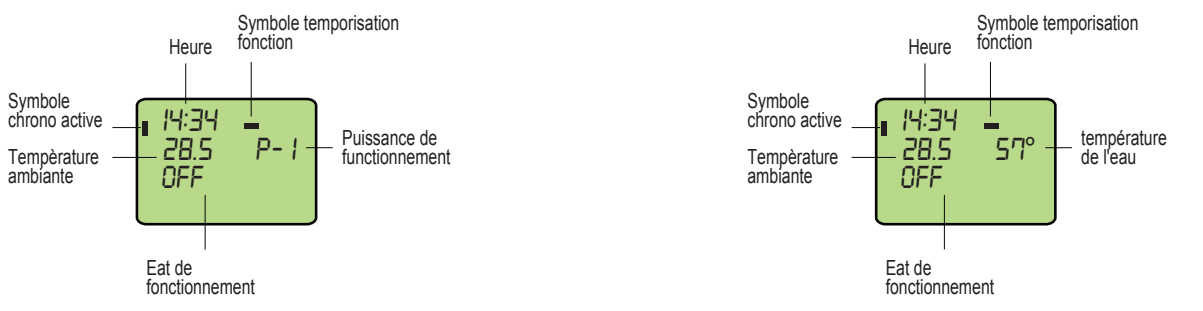

Après l'allumage du poêle, si aucune touche n'ait pressé pendant 30 secondes, la télécommande se met en mode veille (STAND-BY) et l'écran s'éteint. Presser une touche quelconque pour activer l'éclairage de la télécommande. Pour bloquer ou débloquer la télecommande: Bouton 7 puis aussitôt le bouton 3

La télécommande radio est dotée d'un support pour la fixation au mur.

# **M** Ne pas positionner la télécommande à proximité du poêle ni à proximité d'autres sources de chaleur : la hauteur conseillée est d'environ 150 cm.

La télécommande radio doit être manipulée avec soin, être tenue loin des enfants et protégée des agents atmosphériques, comme le soleil et la pluie.

La télécommande est livrée avec des piles type AAA .Annuellement elles doivent être remplacées ou à la demande suivant le taux d'utilisation. Enlever le couvercle au dos de la télécommande pour le remplacement des piles (prévoir recyclage).

#### 2. MENUS & FONCTIONS

Avant de pouvoir accéder aux MENUS ou pouvoir programmer l'appareil, appuyez sur le bouton 3 Pour accéder aux différents MENUS :

- Appuyez sur le bouton 7 pour acceder aux MENUS (MENU 1)
- Appuyez sur le bouton 1 🖤 ou 2 🛆 pour naviguer dans le programme MENU (1 à 12 )
- Pour valider votre choix de MENU, appuyez sur le bouton 7 🗩 pour entrer dans le menu choisi.
- Confirmer votre modification (OK) avec le bouton 7 
   .
- Pour sortir des fonctions MENUS et retourner aux fonctions de base, appuyez sur le bouton 3 🔴.

Présentation des différents menus de la télécommande:

| MENU 01<br>REGLAGE<br>VENTILATEUR<br>MENU DI<br>REGLE<br>VENTIL                                                                                                    | MENU 02<br>REGLAGE<br>HORLOGE<br>MENU 02<br>REGL<br>HOROLOGE                                                                                 | MENU 03<br>REGLAGE<br>HEBDOMADAIRE<br>MENU D3<br>REGL<br>ERONO                                                                                                    | MENU 04<br>SELECTION<br>LANGUE<br>MENU 04<br>SELECT<br>LRMGUE<br>> Langue FRE (Francais)                                                                        |
|----------------------------------------------------------------------------------------------------|----------------------------------------------------------------------------------------------------|----------------------------------------------------------------------------------------------------|----------------------------------------------------------------------------------------------------|
| à granulés autoporteurs .<br>Ajustement de la vitesse<br>du ventilateur centrifuge<br>de 0 à 5 ou A =<br>automatique                                                | <ul> <li>Heure (00 – 24)</li> <li>Minute (00 – 59)</li> <li>Jour (01 – 31)</li> <li>Mois (1 – 12)</li> <li>Année (00 – 99)</li> </ul>        | (ON/OFF)<br>> Start prog – 1<br>(OFF, 00:00 – 24:00)<br>> Stop prog – 1<br>(OFF, 00:00 – 24:00)<br>Intervalles de 10 minutes                                            | <ul> <li>&gt; Langue ITA (Italien)</li> <li>&gt; Langue ENG (Anglais)</li> <li>&gt; Langue DEU (Allemand)</li> <li>&gt; Langue NED<br/>(néerlandais)</li> </ul> |
| MENU 05<br>CHOIX SONDE<br>MENU 05<br>EH05/5<br>SONDE<br>> Sonde interne<br>> Sonde télécommande                                                                     | MENU 06<br>STAND-BY<br>MENU 06<br>MODE<br>STRND-BY<br>> On<br>> Off                                                                          | MENU 07<br>RONFLEUR<br>MENU D7<br>MODE<br>RONFLEUR<br>> On<br>> Off                                                                                                    | MENU 08<br>CHARGEMENT<br>INITIAL<br>MERU DB<br>CHARGE<br>INITIAL<br>Menu à utiliser<br>exclusivement au premier<br>allumage.                                    |
| MENU 09<br>ETAT POÊLE<br>MENU 09<br>ETAT<br>POELE<br>Le menu de l'installateur.<br>Il fournit des informations<br>sur l'état de<br>fonctionnement de<br>l'appareil. | MENU 10<br>CENTRE<br>TECHNIQUE<br>MENU ID<br>REGLAGES<br>TECNIQUE<br>Accessible seulement<br>avec code. Menu réservé<br>au centre technique. | MENU 11<br>REGLAGE<br>INSTALLATEUR<br>MENU 11<br>REGLAGE<br>ELIENT<br>Accessible seulement<br>avec code. Menu réservés<br>aux installateurs et<br>revendeurs habilités. | MENU 12<br>BI-FONCTION<br>MENU 12<br>VENTIL<br>POSSIBLE<br>Ne changez pas la valeur<br>ON.<br>Menu utilisé uniquement<br>pour les modèles A6/A8<br>On<br>Off    |

#### 3. MENU 02 - REGLAGE HORLOGE & DATE

| 14:34<br>23°C P-1<br>ETEINT                                                                                              | 2) Appuver sur                                                              | MENU DI<br>REGLE<br>VENTIL                    | 4) Appuver sur                                                                                  | MENU D2<br>REGL<br>HORLOGE                             | <ul> <li>Appuver sur</li> </ul>                                          |
|----------------------------------------------------------------------------------------------------|-----------------------------------------------------------------------------|-----------------------------------------------|-------------------------------------------------------------------------------------------------|--------------------------------------------------------|--------------------------------------------------------------------------|
| menu principal                                                                                                    | le bouton 7 pour<br>accéder au<br>menu                                      | du menu 1                                     | le bouton 2 pour<br>naviguer                                                                    | du menu 2                                              | le bouton 7 pour<br>entrer dans le<br>menu                               |
| <ul> <li>MENU D2<br/>MARDI<br/>JOUR</li> <li>7) Visualisation<br/>du jour (Lundi-<br/>Dimanche)</li> </ul>               | <ul> <li>8) Appuyer sur<br/>le bouton 2 pour<br/>changer le jour</li> </ul> | 9) Appuyer sur<br>bouton 7 pour<br>confirmer  | <b>ID</b><br>MENU D2<br>HEURE<br>HORLOGE<br><b>10)</b><br>Visualisation de<br>I'heure (00 – 24) | 11) Appuyer sur<br>le bouton 2 pour<br>changer l'heure | 12) Appuyer sur<br>bouton 7 pour<br>confirmer                            |
| <b>: 09</b><br>MENU 02<br>MINUTES<br>HORLOGE<br><b>13)</b><br>Visualisation<br>des minutes (00<br>– 59)                  | 14) Appuyer sur<br>le bouton 2 pour<br>changer les<br>minutes               | 15) Appuyer sur<br>bouton 7 pour<br>confirmer | <b>16</b><br>MENU D2<br>JOUR<br>HORLOGE<br><b>16)</b><br>Visualisation de<br>date (01 – 31)     | 17) Appuyer sur<br>le bouton 2 pour<br>changer la date | 18) Appuyer sur<br>bouton 7 pour<br>confirmer                            |
| <ul> <li>■ D9<br/>MENU D2<br/>MOIS<br/>HORLOGE</li> <li>19)</li> <li>Visualisation<br/>des mois (01 –<br/>12)</li> </ul> | 20) Appuyer sur<br>le bouton 2 pour<br>changer le mois                      | 21) Appuyer sur<br>bouton 7 pour<br>confirmer | 4 II<br>MENU D2<br>ANNEE<br>HORLOGE<br>22)<br>Visualisation de<br>I'année (00 –<br>99)          | 23) Appuyer sur<br>le bouton 2 pour<br>changer l'année | 24) Appuyer sur<br>bouton 7 pour<br>confirmer et<br>retourner au<br>menu |

#### 4. MENU 03 - PROGRAMMATION HEBDOMADAIRE

Le programme hebdomadaire vous permet de programmer une tranche horaire que vous pouvez activer ou non chaque jour de la semaine. Vous avez la possibilité de programmer au maximum 4 tranches journalières. Ainsi, en prenant en exemple une famille dont les parents travaillent la semaine avec des enfants libres le mercredi après-midi, vous pouvez programmer le poêle de la façon suivante.

|                           | Lundi | Mardi | Mercredi | Jeudi | Vendredi | Samedi | Dimanche |
|---------------------------|-------|-------|----------|-------|----------|--------|----------|
| PROG 1 : de 05h00 à 09h00 |       |       |          |       |          |        |          |
| PROG 2 : de 18h00 à 23h00 |       |       |          |       |          |        |          |
| PROG 3 : de 13h00 à 23h00 |       |       |          |       |          |        |          |
| PROG 4 : de 09h00 à 23h00 |       |       |          |       |          |        |          |

Attention : avant de programmer la fonction HEBDO, vous devez régler la date et l'heure (menu 02 - SET HORLOGE).

#### 46 FR

TELECOMMANDE (Rev. 01/07/2014)

| 14:34<br>23°C P-I<br>ETEINT<br>1) Depuis le<br>menu principal                                                                      | 2) Appuyer sur<br>le bouton 7 pour<br>accéder au<br>menu                                                                                         | MENU DI<br>REGLE<br>VENTIL<br>3) Visualisation<br>du menu 1            | <ul> <li>4) Appuyer sur<br/>le bouton 2 pour<br/>naviguer</li> </ul>                                                  | MENU D3<br>REGLAGE<br>REGL<br>CHRONO<br>5) Visualisation<br>du menu 3                           | 6) Appuyer sur<br>le bouton 7 pour<br>entrer dans le<br>menu                                                    |
|----------------------------------------------------------------------------------------------------|----------------------------------------------------------------------------------------------------|------------------------------------------------------------------------|----------------------------------------------------------------------------------------------------|-------------------------------------------------------------------------------------------------|----------------------------------------------------------------------------------------------------|
| <ul> <li>OFF<br/>MENU D3<br/>ERONO<br/>SEMRINE</li> <li>7) Visualisation<br/>de la<br/>programmation<br/>désactivée OFF</li> </ul> | <ul> <li>8) Appuyer sur<br/>le bouton 2 pour<br/>activer la<br/>programmation<br/>ON</li> </ul>                                                  | 9) Appuyer sur<br>bouton 7 pour<br>confirmer                           | OFF<br>MENU D3<br>DEMAR<br>PRO5 - I<br>10) Visualisat.<br>de l'heure<br>d'allumage du<br>programme 1<br>désactivéeOFF | 11) Appuyer sur<br>bouton 2 pour<br>activer le<br>programme                                     | <b>DEMAR</b><br><b>DEMAR</b><br><b>PROD</b> - 1<br><b>12)</b><br>Visualisation de<br>l'heure du<br>programme 1  |
| 13) Appuyer sur 2<br>pour modifier<br>l'heure d'allu-<br>mage (intervalle<br>de 10 min.)                                           | DS:00<br>MENU D3<br>DEMAR<br>PRO5 - I<br>14) Dans<br>I'exemple: heure<br>d'allumage<br>05:00 du matin                                            | 15) Appuyer sur<br>bouton 7 pour<br>confirmer<br>l'heure<br>d'allumage | <b>OFF</b><br>MENU D3<br>STOP<br>PRO5 - I<br><b>16)</b><br>Visualisation de<br>I'heure de fin<br>programme 1<br>(OFF) | 17) Appuyer sur<br>le bouton 2 pour<br>activer l'heure<br>de fin de<br>période                  | 10:00<br>TIENU D3<br>STOP<br>PRO5 - 1<br>18)<br>Visualisation de<br>l'heure fin de<br>période du<br>programme 1 |
| 19) Appuyer sur<br>2 pour modifier<br>l'heure de fin<br>période<br>(intervalle de 10<br>minutes)                                   | <b>DS:DD</b><br><b>MENU D3</b><br><b>STOP</b><br><b>PRO5 - I</b><br><b>20)</b> Dans<br>I'exemple: heure<br>de fin de<br>période 9:00 du<br>matin | 21) Appuyer sur<br>bouton 7 pour<br>confirmer la fin<br>de période     | OFF<br>MENU D3<br>LUNDI<br>PRO5 - I<br>22)<br>Visualisation du<br>premier jour de<br>la semaine avec<br>programme 1   | 23) Appuyer sur<br>bouton 2 pour<br>associer le<br>programme 1 au<br>jour du lundi<br>(ON) ,etc | 24) Appuyer sur<br>bouton 7 pour<br>confirmer et<br>passer au jour<br>suivant                                   |
| 25) Répéter                                                                                                    | OFF<br>MENU D3<br>DEMRR<br>PROG- 2<br>26) Après le                                                                                               | <b>27)</b> Répeter de                                                  | 28) Appuyer sur                                                                                                    | 29) Appuyer sur                                                                                 |                                                                                                    |

23) et 24) pour dimanche, tous les jours de visualisation du programme 2 la semaine

11) à 25) pour les 3 autres programmes

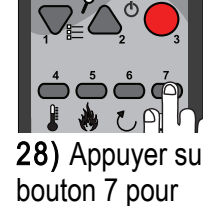

confirmer

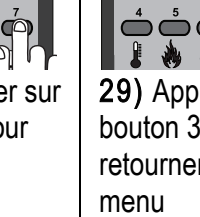

bouton 3 pour retourner au

#### MENU 03 – PROGRAMMATION du CHRONOTHERMOSTAT EXTERNE (OPTION) Menu qui permet de raccorder un chronothermostat au poêle

| 14:34<br>23°C P-1<br>ETEINT<br>1) Depuis le                  | 2) Appuyer sur                               | 3) Visualisation                                        | 4) Appuyer sur                                                                                 | <ul> <li>MENU D3<br/>REGL<br/>CHRONO</li> <li>5) Visualisation<br/>du menu 3</li> </ul>                                      | 6) Appuyer sur                                                                |
|--------------------------------------------------------------|----------------------------------------------|---------------------------------------------------------|------------------------------------------------------------------------------------------------|----------------------------------------------------------------------------------------------------|-------------------------------------------------------------------------------|
| principal                                                    | accéder au<br>menu                           |                                                         | naviguer                                                                                       |                                                                                                    | entrer dans le<br>menu                                                        |
| OFF<br>MEMU D3<br>ERONO<br>SEMRINE                           |                                              |                                                         |                                                                                                |                                                                                                    | 205 mg                                                                        |
| 7) Visualisation<br>de la<br>programmation<br>désactivée OFF | 8) Appuyer sur<br>bouton 7 pour<br>confirmer | 8) Appuyer sur<br>bouton 3 pour<br>retourner au<br>menu | 9) Pour les<br>poêles,<br>connectez les<br>deux fils du<br>thermostat sur<br>la prise arrière. | 9) Pour les<br>inserts et les<br>monoblocs,<br>connectez les<br>deux fils du<br>thermostat aux<br>connecteurs de<br>la carte | Suivez le<br>schéma de<br>câblage indiqué<br>dans le manuel<br>du thermostat. |

# 5. MENU 04 - SELECTION DE LA LANGUE

Menu qui permet de choisir parmi les langues suivantes: Français (FRE) par défaut, Anglais (ENG), Italien (ITA), Allemand (DEU).

| MENU DY<br>SELECT<br>LANGUE                                        |                                                              | MENU DY<br>LANGUE<br>FRE                                     |                                                                     |                                              |                                                         |
|--------------------------------------------------------------------|--------------------------------------------------------------|--------------------------------------------------------------|---------------------------------------------------------------------|----------------------------------------------|---------------------------------------------------------|
| 1) Acceder au<br>Menu 04<br>(bouton 7 et<br>puis choix<br>bouton 2 | 2) Appuyer sur<br>le bouton 7 pour<br>entrer dans le<br>menu | <b>3)</b> Visualisation<br>de la langue<br>FRE<br>(FRANCAIS) | <b>4)</b> Appuyer sur<br>bouton 2 pour<br>selectionner la<br>langue | 5) Appuyer sur<br>bouton 7 pour<br>confirmer | 6) Appuyer sur<br>bouton 3 pour<br>retourner au<br>menu |

# 6. MENU 05 - SELECTION SONDE

Menu qui permet de choisir entre maintenir la sonde de temperature ambiante de la telecommande (TELECOM) et la sonde positionnée à l'arrière du poêle (INTERNE). Nous vous recommandons de laisser la selection par defaut dans la telecommande.

Remarque: La sélection n'est possible que pour les appareils avec sonde d'urgence à bord. Pour tous les autres appareils, seule la sonde de la télécommande est active (TELECOM )

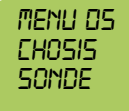

1) Acceder au Menu 05 (bouton 7 et puis choix bouton 2

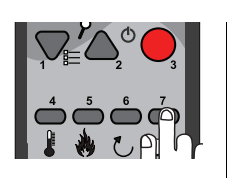

2) Appuyer sur le bouton 7 pour entrer dans le menu

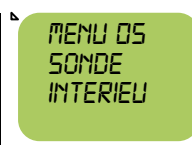

**3)** Visualisation de la sonde INTERNE ou TELECOM

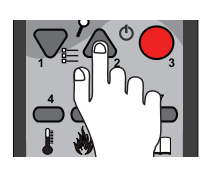

4) Appuyer sur le bouton 2 pour selectionner la sonde

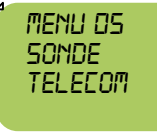

5) Visualisation de la sonde INTERNE ou TELECOM

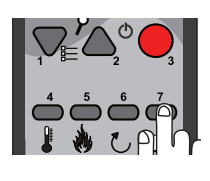

6) Appuyer sur bouton 7 pour confirmer et 3 pour retourner au menu

# 7. MENU 06 – STAND BY OU STOP & GO

Menu qui permet de choisir entre 2 fonctions:

- ON: Quand le poêle a atteint la température ambiante prévue, après quelques minutes il s'éteint et s'allume de nouveau automatiquement dès que la température ambiante descend de 2 à 3 °C (si les conditions de sécurité le permettent).

 OFF (Par défaut et conseillé): Quand le poêle a atteint la température ambiante prévue, après quelques minutes il se met au minimum (P1) puis augmente automatiquement la puissance dès que la température ambiante descend de 2 à 3 °C (si les conditions de sécurité le permettent)

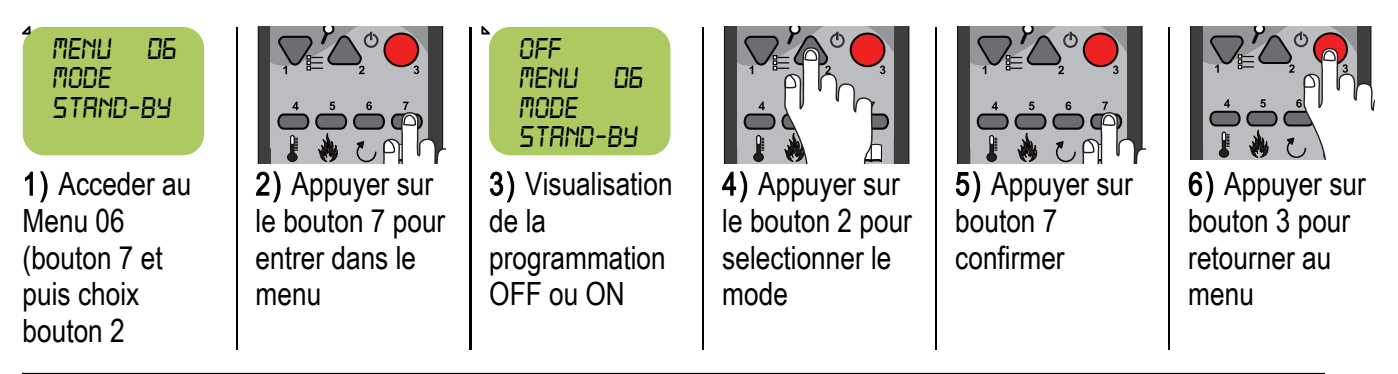

# 8. MENU 07 - RONFLEUR - BIP

Menu qui permet de choisir d'activer la fonction "bip" de reception de signal de la télécommande (ON) ou de la désactiver (OFF).

| MENLI | רם   |
|-------|------|
| MODE  |      |
| RONFL | ELIR |
|       |      |

1) Acceder au Menu 07 (bouton 7 et puis choix bouton 2

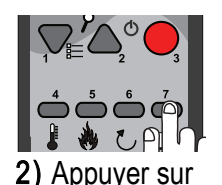

le bouton 7 pour

entrer dans le

OFF MENU D MODE RONFLEUR

**3)** Visualisation de la programmation OFF ou ON

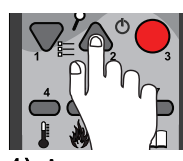

4) Appuyer sur le bouton 2 pour selectionner le mode

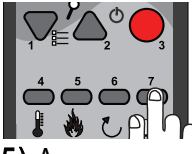

5) Appuyer sur bouton 7 confirmer

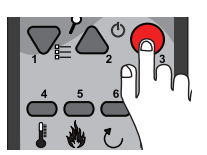

6) Appuyer sur bouton 3 pour retourner au menu

## 9. MENU 08 - CHARGEMENT INITIAL

menu

Menu qui permet d'effectuer le chargement initial de la vis sans fin en granulés de bois.

Attention: Cette opération doit être réalisée exclusivement au premier allumage du poêle après son installation (ou à chaque fois que le reservoir de granulés est completement vide ou pour l'entretien de fin de saison). Cette opération doit être réalisée avant d'allumer le poêle.

Autrement un message d'erreur "manque granulés "sera affiché sur la télecommande.

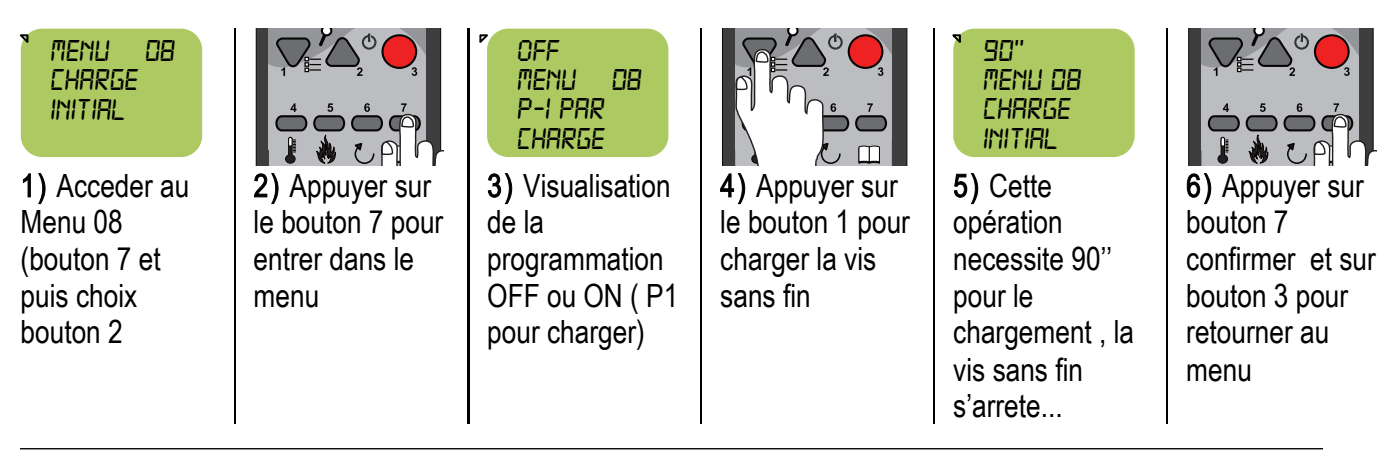

#### 10. MENU 09 – ETAT POÊLE

Menu RESERVE A L'INSTALLATEUR : informations sur l'état de fonctionnement du poêle.

#### 11. MENU 10 - CENTRE TECHNIQUE

Menu RESERVE AU CENTRE TECHNIQUE : Protection par clé d'accès. Offset de température à réaliser lors de la mise en route.

#### 12. MENU 11 – REGLAGES INSTALLATEUR

Menu RESERVE A L'INSTALLATEUR AUTORISE: Protection par clé d'accès.

### 13. MENU 12 - BI-FONCTION ON- OFF (SEULEMENT pour modèle A6 et A8)

#### Attention: Seuls les A6 et A8 permettent une désactivation du ventilateur (OFF). Dans tous les autres modèles, il faut toujours laisser le ventilateur activé (ON) pour éviter toute surchauffe ou dégâts.

Menu qui permet de choisir entre 2 fonctions :

- ON ventilateur en fonctionnement.

- OFF ventilateur à l'arrêt (S'active automatiquement si la température de sécurité est dépassée pour ensuite s'éteindre de nouveau dès que la température de sécurité est atteinte.

| MENU 12 |   |
|---------|---|
| VENTIL  |   |
| POSSIBL | E |

1) Acceder au Menu 12 (bouton 7 et puis choix bouton 2

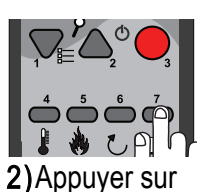

le bouton 7 pour

entrer dans le

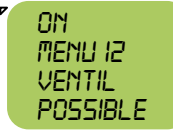

**3)**Visualisation de la programmation OFF ou ON

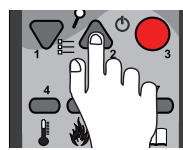

4) Appuyer sur le bouton 2 pour choisir la fonction ON-OFF

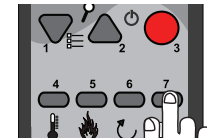

5) Appuyer sur bouton 7 confirmer

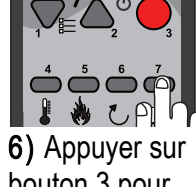

bouton 3 pour retourner au menu

## 14. ALLUMAGE

Après avoir installé correctement l'appareil :

menu

- Remplir le réservoir de granulés du poêle.
- Effectuer le chargement initial (voir MENU 08) seulement la prémière fois et après chaque entretien annuel.
- Suivre la procédure:

|                                                        | ▶ 14:00<br>28.5° P-1<br>ALLUMAGE                                         | IH :00<br>28.5° P-1<br>ATTENTE<br>RLLUMRGE                                                    | ⁴ 14:01<br>28.5° P-1<br>CHARGE<br>PELLET                                                         | <sup>▲</sup> IH :0H<br>28.5° P-1<br>ATTENTE<br>FLAMME                               | 4 IH :08<br>28.5° P-1<br>FLAMME<br>PRESENTE                                     |
|--------------------------------------------------------|--------------------------------------------------------------------------|-----------------------------------------------------------------------------------------------|--------------------------------------------------------------------------------------------------|-------------------------------------------------------------------------------------|---------------------------------------------------------------------------------|
| 1) Appuyer sur<br>le bouton 3<br>pendant 3<br>secondes | 2)<br>Immédiatement<br>le message<br>suivant<br>apparait :<br>"Allumage" | 3) Après<br>environ 10" le<br>message<br>suivant<br>apparait :<br>"Attente pré-<br>chauffage" | <b>4)</b> Après 1'<br>environ, le<br>message<br>suivant<br>apparait :<br>"Chargement<br>Granulés | "5) Après 3'<br>environ, le<br>message<br>suivant<br>apparait :<br>"Attente flamme" | 6) Après 4'<br>environ, le<br>message<br>suivant<br>apparait :<br>"Feu présent" |

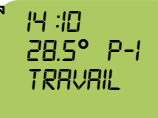

7) Après 2 minutes, on visualise le message "Travail" ce qui signifie que la flamme est stabilisée. Vous pouvez régler maintenant la température ambiante souhaitée et la puissance de fonctionnement.Les ventilateurs s'activent automatiquement dès que la température de l'échangeur de chaleur est suffisament importante (Si actif : voir Menu 12)Pendant le fonctionnement du poêle, un message "nettoyage Creuset" s'affiche et disparait automatiquement (toutes les heures).

## 15. PROGRAMMATION de la TEMPERATURE AMBIANTE

Permet de programmer la température ambiante désirée.

Dès que la température ambiante consignée est atteinte, le poêle régule automatiquement et un message "Travail Modulation" s'affiche.

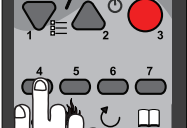

1) Appuyer sur le bouton 4 pour acceder à la fonction TEMPERATUR E

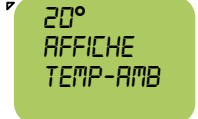

2) Visualisation de la temperature

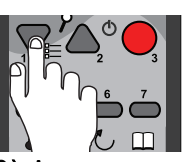

**3)** Appuyer sur le bouton 1 pour diminuer la température .

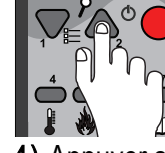

 Appuyer sur le bouton 1 pour augmenter la température.

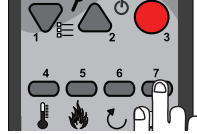

5) Appuyer sur le bouton 7 pour confirmer

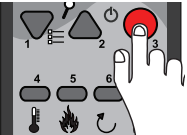

6) Appuyer sur le bouton 3 pour retourner au menu

# 16. PROGRAMMATION de la PUISSANCE

Permet de programmer la puissance (de 1 à 5). Plus la puissance choisie est importante (P1<P5), plus vite la température ambiante (de consigne ) sera atteinte.

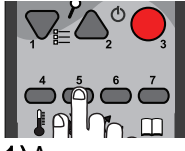

fonction PUISSANCE

2)Visualisation

1) Appuyer sur le bouton 5 pour acceder à la fonction

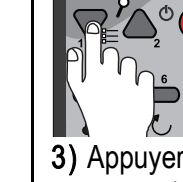

**3)** Appuyer sur le bouton 1 pour diminuer la PUISSANCE

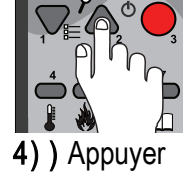

4) ) Appuyer sur le bouton 1 pour augmenter la PUISSANCE

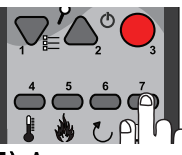

5) Appuyer sur le bouton 7 pour confirmer

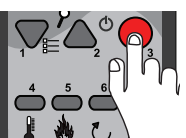

6) Appuyer sur le bouton 3 pour retourner au menu

# 17. CONTRÔLE DE LA TEMPÉRATURE DE L'EAU

(Uniquement pour les appareils hydro). Permet de régler la température de l'eau. Le circulateur d'eau est prévu (en usine) pour démarrer à partir de 45 °C: en-dessous de cette température, l'appareil ne démarre pas pour éviter la condensation.

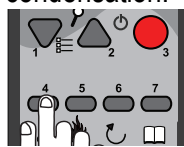

1) Appuyez sur la touche 6 pour accéder au menu «température de l'eau».

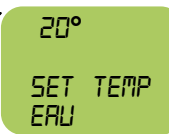

2) « températu re de l'eau » s'affiche.

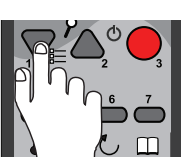

3) Appuyez sur la touche 1 pour diminuer la température de l'eau.

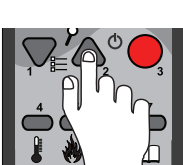

4) Appuyez sur le bouton 2 pour augmenter la température de l'eau.

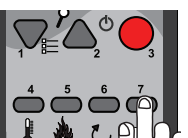

5) Appuyez sur la touche 7 pour confirmer.

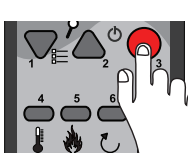

6) Appuyez sur le bouton 3 pour revenir au menu.

# 18. ARRET DE L'APPAREIL

Lorsque vous éteignez l'appareil avec la touche 3, la procédure d'arrêt s'active. Le ventilateur reste en fonctionnement ainsi que le ventilateur, jusqu'à ce que la température minimum de sécurité soit atteinte.

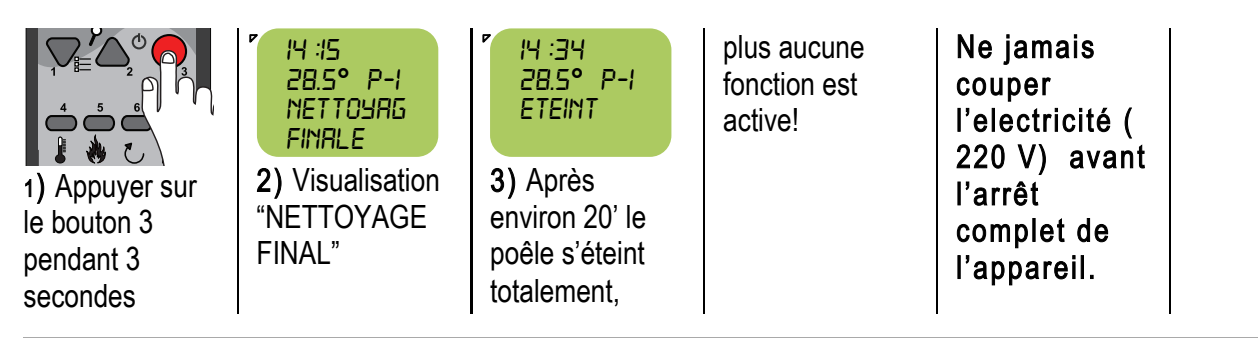

# **19. MODIFICATION DE LA FREQUENCE DE LA RADIO**

Pour éviter des interférences radio, il est nécessaire de modifier le code radio (Sortie d'usine : 0) en suivant cette procédure (cas où d'autres appareils radio utilisent la meme frequence que votre poêle)

| 1) Appuyer<br>simultanément<br>sur les touches<br>1 & 2 pendant<br>quelques<br>secondes | <b>SELECTION</b><br>UNITE 0<br><b>2)</b> Visualisation<br>"SELECTION<br>UNITE 0"                                                          | <ul> <li>3) Appuyer sur<br/>la touche 2 pour<br/>modifier le code<br/>radio: 0,1, 2, ou<br/>3</li> </ul> | 4) Pour les<br>poêles, pour les<br>allumer et les<br>éteindre, il faut<br>appuyer sur<br>l'interrupteur<br>situé à l'arrière. | 5) Pour les<br>inserts et les<br>monoblocs, pour<br>éteindre et<br>allumer, il faut<br>débrancher et<br>rebrancher la<br>prise<br>d'alimentation. | 6) Appuyer sur<br>le bouton 3 pour<br>valider |
|-----------------------------------------------------------------------------------------|----------------------------------------------------------------------------------------------------|----------------------------------------------------------------------------------------------------|----------------------------------------------------------------------------------------------------|----------------------------------------------------------------------------------------------------|-----------------------------------------------|
| <b>UNITE' I</b><br>CHARGE<br><b>7)</b> Visualisation<br>"SELECTION<br>UNITE 1"          | <ul> <li>IH : 3H<br/>28.5° P-1<br/>ETEINT</li> <li>8) Après 10" ,la<br/>télécommande<br/>affiche le<br/>message çi-<br/>dessus</li> </ul> |                                                                                                    |                                                                                                    |                                                                                                    |                                               |

#### 52 FR

#### 20. CONNECTION DE TELECOMMANDE SUR L'APPAREIL

Dans le cas où la communication radio entre la télécommande et le poêle ne fonctionne pas correctement (pollution electromagnétique par exemple), vous avez la possibilité de raccorder la télécommande au poêle avec un cable en option.

Attention: si vous connectez l'émetteur au poêle, retirer les piles de la télécommande est essentiel, puisque l'alimentation électrique nécessaire au fonctionnement provient de l'appareil.

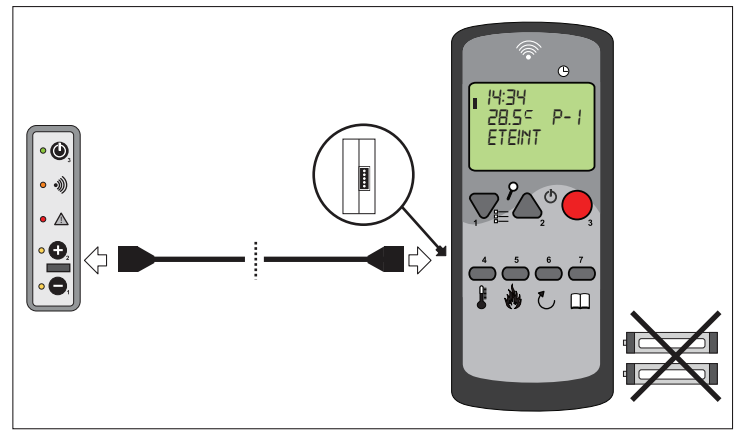

#### 21. INSTRUCTIONS POUR L' UTILISATION DU PANNEAU ARRIERE D'URGENCE

# Attention : (S'il est inclus dans l'appareil). il doit être positionné de telle sorte qu'il soit visible et accessible.

Le panneau arrière doit être utilisé uniquement en cas d'urgence en cas de rupture ou de perte de contrôle radio. Le telecommande est le coeur du système. Pour cette raison, les opérations sur le panneau de contrôle sont limitées à seulement 2 fonctions: marche / arrêt et régulation de la puissance 2 ou 5. Il n'est pas possible de régler la température ambiente.

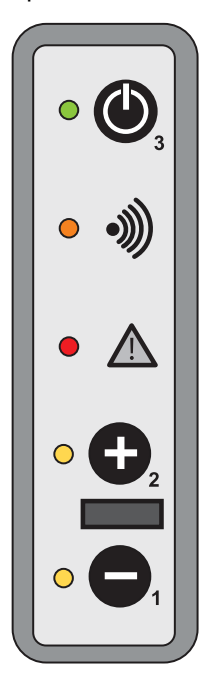

# <u>> Bouton 3</u> • Allumage /Extinction

Pour allumer l'appareil, appuyez sur le bouton pendant environ 3 secondes, jusqu'à ce que la LED devienne verte.

Pour éteindre: appuyez sur le bouton pendant environ 3 secondes, jusqu'à ce que la LED verte clignote. Lorsque le poêle a terminé le cycle de nettoyage, le voyant vert s'éteint.

#### → Led réception • •

Led de confirmation réception de signal de la télécommande.

## <u>> Led alarme</u> • 🕰

Le poêle a détecté un défaut

ATTENTION : En l'absence de télécommande, il est impossible de connaitre les raisons de la mise en sécurité. Ne redémarrer le poêle uniquement s'il s'agit d'un manque de granulés dans le réservoir (contrôle visuel). Dans le cas contraire attendre la nouvelle télécommande ou contacter votre revendeur.

Le fonctionnement de l'appareil est alors possible seulement avec des fonctions réduites. (P2 & P5).

# > Bouton 2 🗣 - Puissance 5

Programmer le poêle sur la puissance 5 (P-5).

Maintenir appuyer sur le bouton + jusqu'à l'allumage du voyant jaune O.

# <u>> Bouton 1</u> - Puissance 2

Programmer le poêle sur la puissance 2 (P-2) Maintenir appuyé sur le bouton -jusqu'à l'allumage du voyant jaune O.

## 22. DYSFONCTIONNEMENT: MESSAGES D'ERREURS

## ALLUMAGE DEFECTEUX : L'allumage n'a pas eu lieu.

- Vérifier le pressostat Ι.
- 11. Vérifier l'extracteur de fumée
  - Vérifier le thermostat de sécurité
- IV. La vis sans fin de chargement du granulé est complètement vide
- V Air de combustion insuffisante

MANQUE

ALLUMAGE

- VI. Vérifier la résistance électrique
- VII. Vérifier les caractéristiques du granulé

III.

### Vérifier la présence de granulés dans le réservoir.

Si le problème persiste, contacter votre centre technique

SECURITE THERMIQUE : l'appareil est soit trop chaud, soit un composant dit de sécurité est défaillant SECURITE THERM-I. Vérifier que l'appareil ne soit pas recouvert d'un chiffon ! II. Vérifier le conduit de fumée III. Vérifier la sonde de température ambiante

- IV. Vérifier la sonde de température de structure
- V. Vérifier la sonde de température de la télécommande

Pour acquitter le défaut :

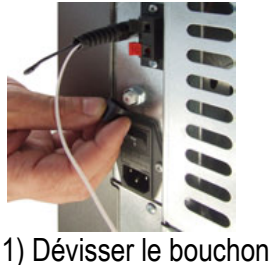

Si le problème persiste, contacter votre centre technique

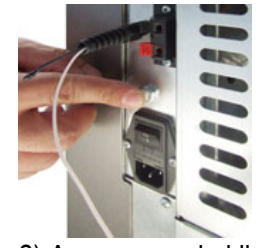

2) Appuyer sur le klixon

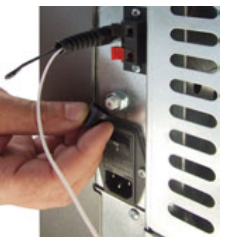

3) Remettre le bouchon

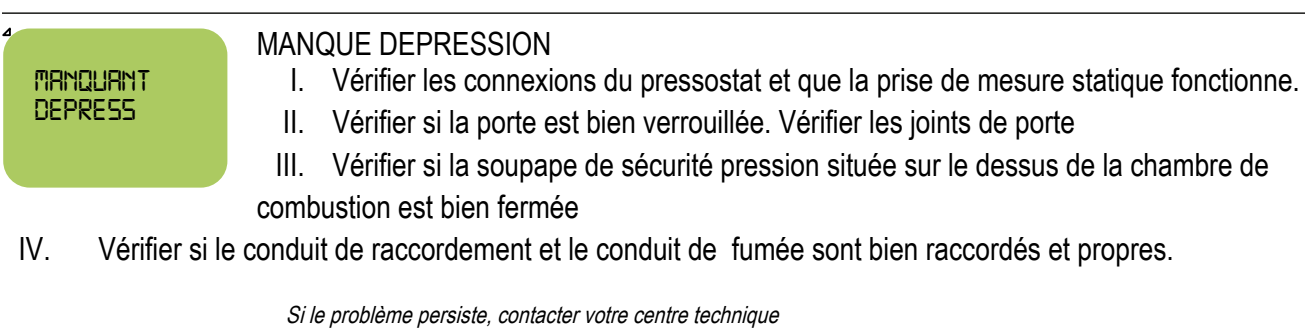

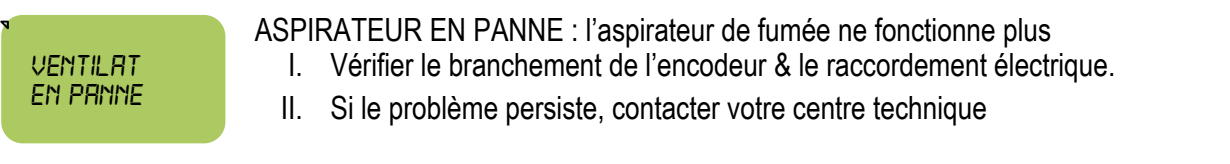

Si le problème persiste, contacter votre centre technique

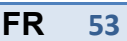

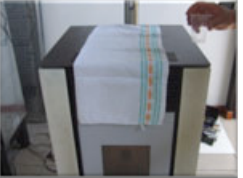

| 54 FR                                       | TELECOMMANDE (Rev. 01/07/2014)                                                                                                    |
|---------------------------------------------|----------------------------------------------------------------------------------------------------|
| FINIT<br>PELLET<br>Si le problème persiste, | <ul> <li>FINIT GRANULÉS : IL n'y a plus de granulé dans le creuset</li> <li>I. Vérifier le réservoir à granulés</li> <li>II. Vérifier le motoréducteur – alimentation vis sans fin –</li> <li>III. Vérifier la carte électronique</li> <li><i>contacter votre centre technique</i></li> </ul> |
| Sonde<br>Fuitee                             | SONDE DE FUMEE :<br>I. Vérifier le conduit de fumée<br>II. Vérifier la sonde de température de fumée.<br>III. Vérifier la profondeur de la sonde dans le conduit de fumée                                                                                                    |
| Si le problème persiste,                    | contacter votre centre technique                                                                                                    |
| 4                                           | CHEDCHE DESEALL : La télécommanda no communique plus avec la carte électronique                                                                                                    |

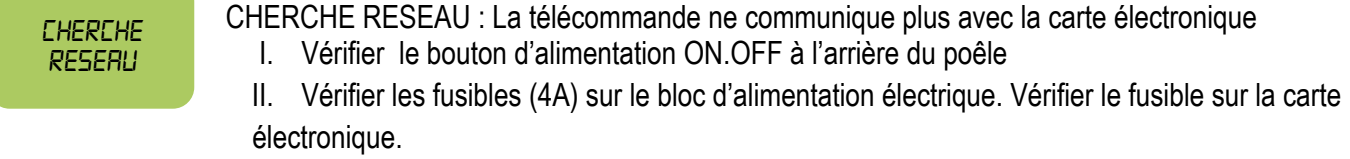

Solution : Vérifiez les causes. Si le problème persiste, contactez le support technique

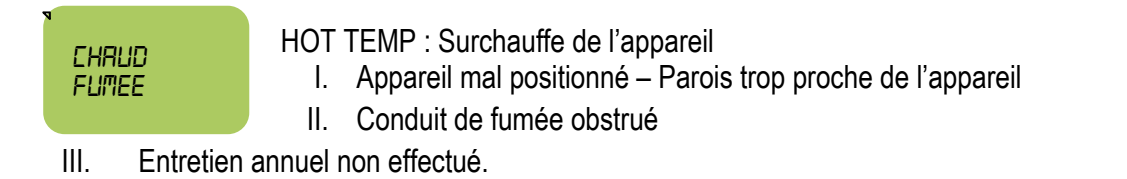

Entretien annuel à réaliser par du personnel qualifié

#### Attention, uniquement pour les appareils Hydro.

HOT H20

Problème: l'eau est trop chaude

**Solution:** L'appareil s'éteint automatiquement et se rallume automatiquement lorsque la température de l'eau atteint les seuils de température.